# Blaise 5 Load Testing

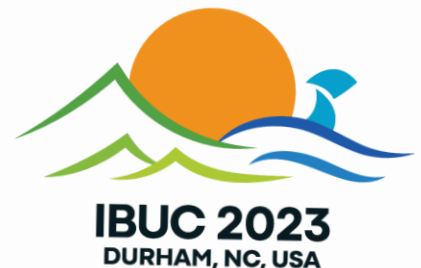

How to set up a load test for a Blaise 5 web survey with JMeter

#### What is JMeter

- Apache JMeter™ is an application for load testing functional behavior and measuring performance
- Simulates a group of users sending requests to a server
- Monitors the server responses
- Logs information about the performance of the server
- Open source
- Java application

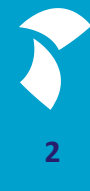

#### **Installing JMeter**

- Download and install Java 8 from <u>https://www.java.com/en/download/manual.jsp</u>
- Download apache-jmeter-5.6.2.zip from the Apache JMeter website <u>https://dlcdn.apache.org//jmeter/binaries/</u> and extract it to your desired location
- Download plugins-manager.jar from <u>https://jmeter-plugins.org/install/Install/</u> to the ...\lib\ext directory
- Start JMeter with .. \bin \jmeter.bat

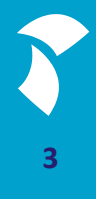

#### Installing BlazeMeter Chrome Extension

- Records HTTP requests to a server
- Install the BlazeMeter Chrome extension from <u>https://chrome.google.com/webstore/detail/blazemeter-the-</u> <u>continuous/mbopgmdnpcbohhpnfglgohlbhfongabi</u>
- Pin the extension to your toolbar
- Create a free account on <u>https://a.blazemeter.com/app/sign-up</u>
- Login and check your username in the extension

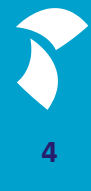

#### **Recording a JMeter script**

- Make sure the Blaise instrument is properly installed in the server park
- Open the Chrome browser and open the BlazeMeter extension
- Enter a name for your test
- Start the BlazeMeter recording
- Enter the URL to start the Blaise instrument
- Fill out the instrument with your desired route
- Stop the BlazeMeter recording
- Save the recording as a JMeter file (.jmx)
- Copy the JMeter file from the Downloads folder to your desired location

#### The JMeter script

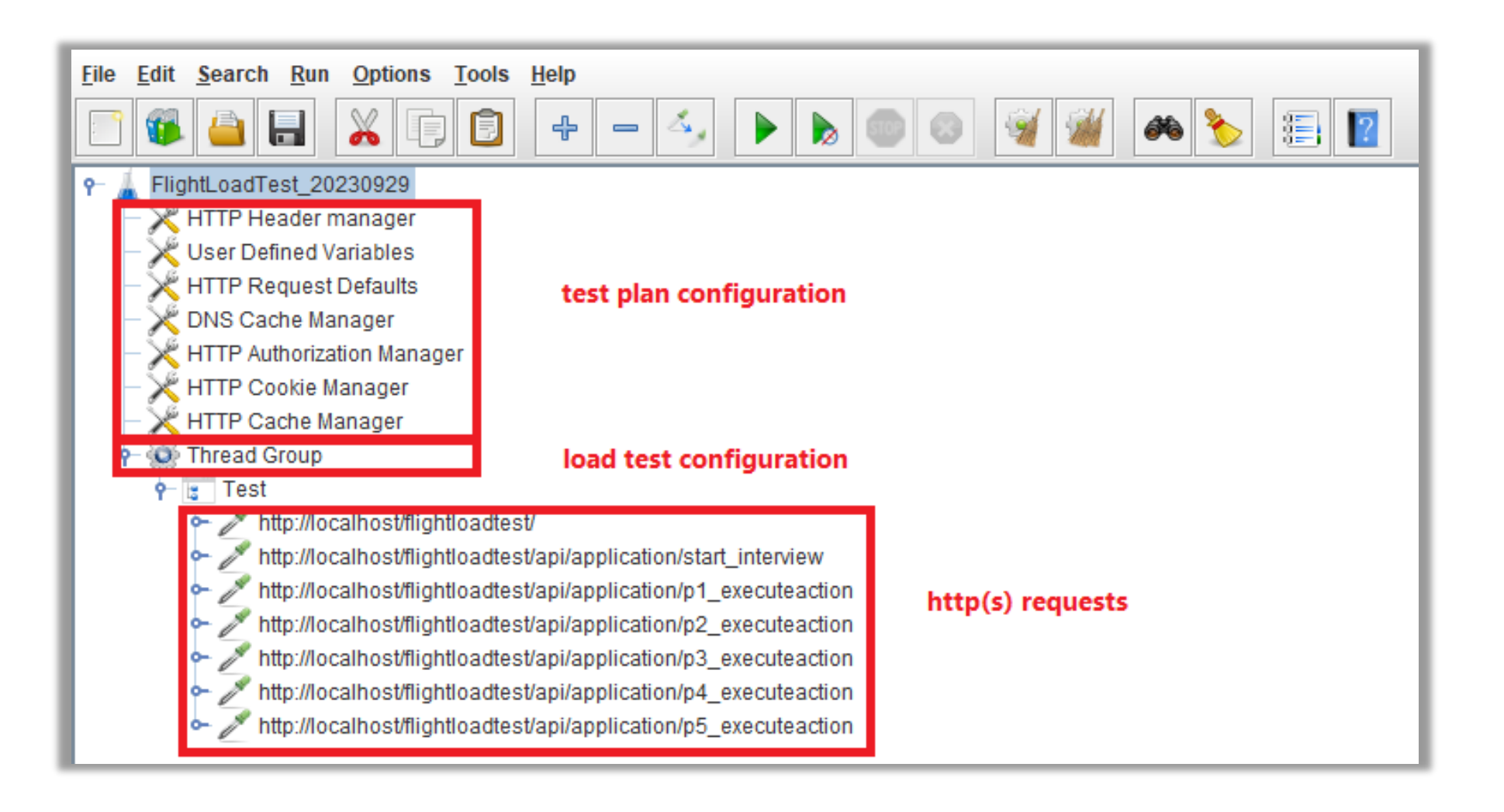

#### **Test Plan Configuration: User Defined Variables**

- Make sure the right web server is used in your test
- The value is assigned to variable BASE\_URL\_1

| ዮ 🛓 FlightLoadTest_20230929    | User Defined Variables       |
|--------------------------------|------------------------------|
| — 🔀 HTTP Header manager        |                              |
| — 🔀 User Defined Variables     | Name: User Defined Variables |
| — 💥 HTTP Request Defaults      | Comments:                    |
| — 💥 DNS Cache Manager          |                              |
| — 💥 HTTP Authorization Manager |                              |
| — 💥 HTTP Cookie Manager        | Name: Value                  |
| — 💥 HTTP Cache Manager         | BASE_URL_1 localhost         |
| 👇 颠 Thread Group               |                              |

#### **Test Plan Configuration: HTTP Request Defaults**

To make sure this web server variable is used in all requests in your script, add the variable to the Server Name or IP field:

| ♀ ▲ FlightLoadTest_20230929 → ★ HTTP Header manager | HTTP Re     | quest Defaults        |                                   |
|-----------------------------------------------------|-------------|-----------------------|-----------------------------------|
| - 🔀 User Defined Variables                          | Name:       | HTTP Request Defaults |                                   |
| HTTP Request Defaults                               | Comments:   |                       |                                   |
| 🚽 — 🔀 DNS Cache Manager                             |             | ·                     |                                   |
| — 🔀 HTTP Authorization Manager                      | Basic       | Advanced              |                                   |
| — 🔀 HTTP Cookie Manager                             | Web Serve   | er                    |                                   |
| — 🔀 HTTP Cache Manager                              | Protocol [h | ttp]: http            | Server Name or IP: \${BASE_URL_1} |
| 🕈 🐼 Thread Group                                    | HTTP Requ   | uest                  |                                   |
| ► 📴 Test                                            | Path:       |                       |                                   |

### Test Plan Configuration: Remove Unnecessary Config Elements

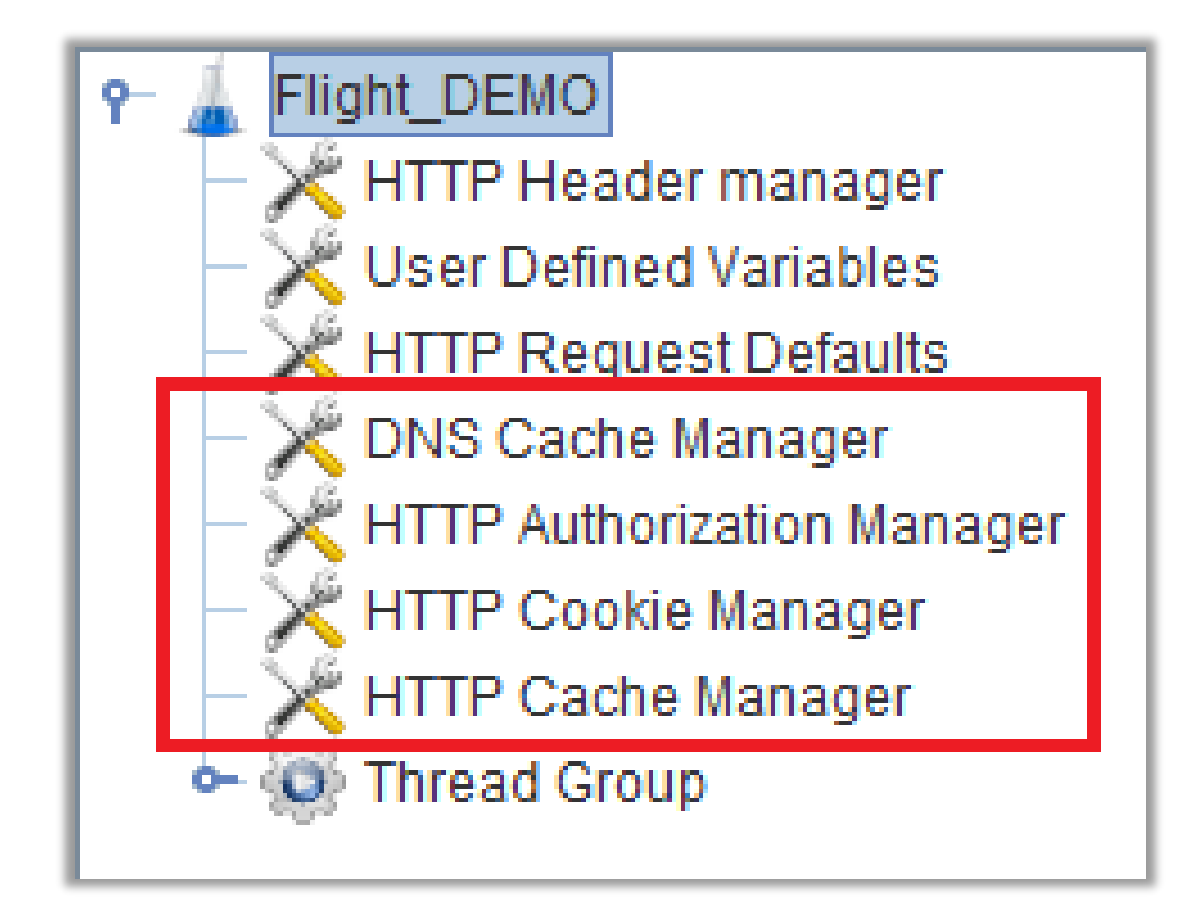

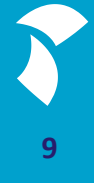

#### Load Test Configuration: Thread Group

- Set the error behavior
- Set the number of threads (concurrent users)
- Set the ramp-up period (time it takes to reach full number of threads)
- Set the number of times or duration that a thread is executed

#### Load Test Configuration: Thread Group

| P ↓ Flight_Demo ↓ HTTP Header manager             | Thread Group                                                                            |
|---------------------------------------------------|-----------------------------------------------------------------------------------------|
| - 💥 User Defined Variables                        | Name: Thread Group                                                                      |
| HTTP Request Defaults                             | Comments:                                                                               |
| - X HTTP Authorization Manager                    | Action to be taken after a Sampler error                                                |
| – 💥 HTTP Cookie Manager<br>– 💥 HTTP Cache Manager | Continue      Start Next Thread Loop      Stop Thread      Stop Test      Stop Test Now |
| P- C Thread Group                                 | Thread Properties                                                                       |
| e test                                            | Number of Threads (users): 1                                                            |
| Summary Report                                    | Ramp-up period (seconds): 1                                                             |
|                                                   | Loop Count: Infinite 1                                                                  |
|                                                   | ✓ Same user on each iteration                                                           |
|                                                   | Delay Thread creation until needed                                                      |
|                                                   | Specify Thread lifetime                                                                 |
|                                                   | Duration (seconds): 0                                                                   |
|                                                   | Startup delay (seconds): 0                                                              |

11

#### **Renaming HTTP Requests**

- Names of HTTP requests are quite generic (*executeaction*) and a bit hard to read
- Renaming helps you keep track of the steps that are executed during a test run
- Renaming can be done in Notepad since JMX files are actually XML files:

| <pre><httpsamplerproxy guiclass="HttpTestSampleGui" testclass="HTTPSamplerProxy" testname="&lt;/pre"></httpsamplerproxy></pre> | "http://localhost/flightloadtest/api/application/start_interview" enable | ed="true" | 2          |
|----------------------------------------------------------------------------------------------------|--------------------------------------------------------------------------|-----------|------------|
| <boolprop name="HTTPSampler.postBodyRaw">true</boolprop>                                                                       |                                                                          |           |            |
| <elementprop elementtype="Arguments" name="HTTPsampler.Arguments"></elementprop>                                               | Replace                                                                  | ×         |            |
| <collectionprop name="Arguments.arguments"></collectionprop>                                                                   | ri I. Danhara ri I. ri I. n. i I. n. i                                   |           |            |
| <elementprop elementtype="HTTPArgument" name=""></elementprop>                                                                 | Find Replace Find in Files Find in Projects Mark                         | _         |            |
| <pre><boolprop name="HTTPArgument.always encode">false</boolprop></pre>                                                        | Find what http://localhoet/flightlaadtest/api/application/               |           |            |
| <pre><stringprop name="Argument.value">{"RuntimeParameters":{},"Cli</stringprop></pre>                                         |                                                                          | ged & g   | <u>ruc</u> |
| <stringprop name="Argument.metadata">=</stringprop>                                                                            | Replace with:                                                            |           |            |
|                                                                                                    |                                                                          |           |            |
|                                                                                                    | In selection Replace <u>A</u> ll                                         |           |            |

#### **Renaming HTTP Requests**

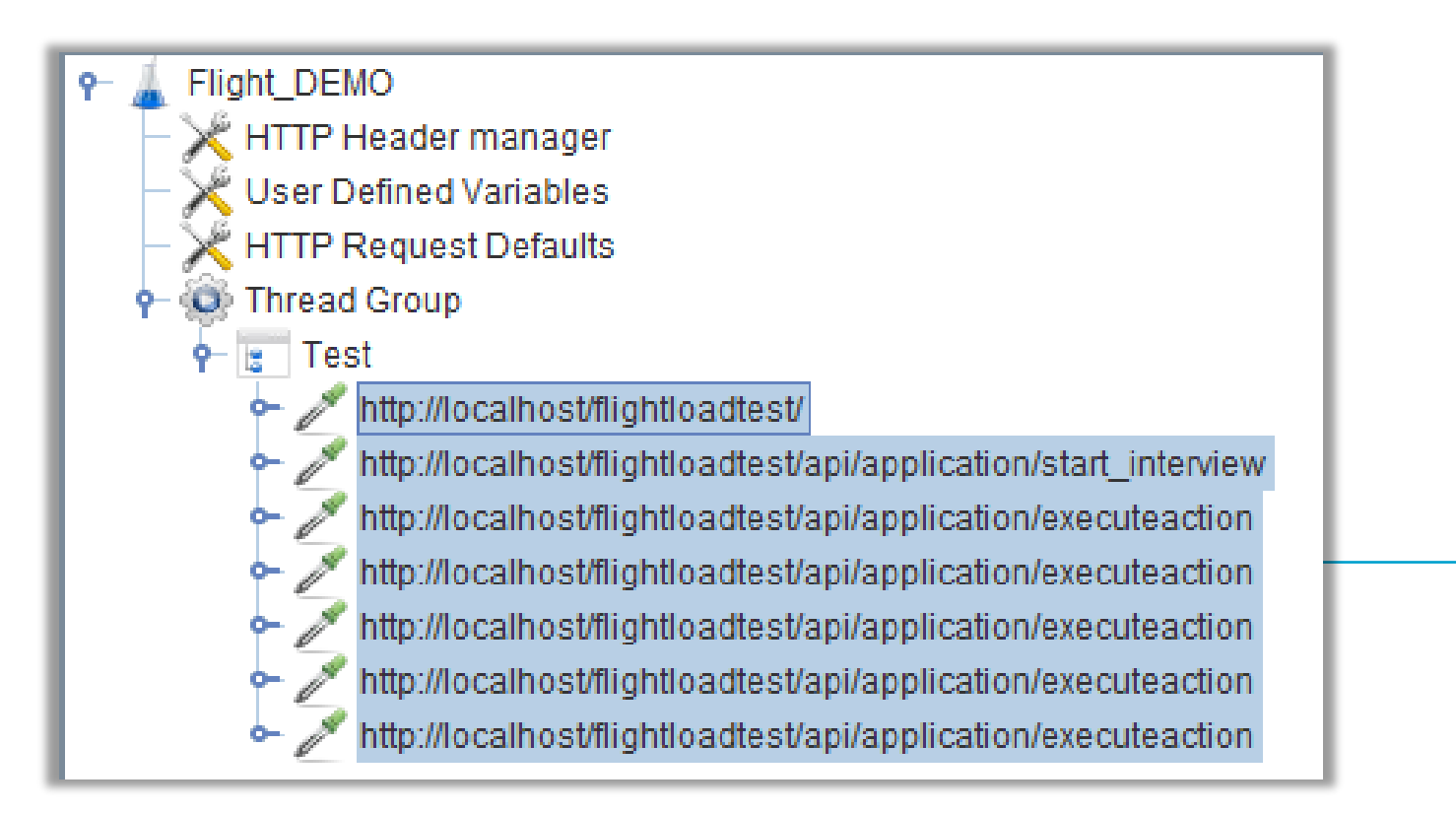

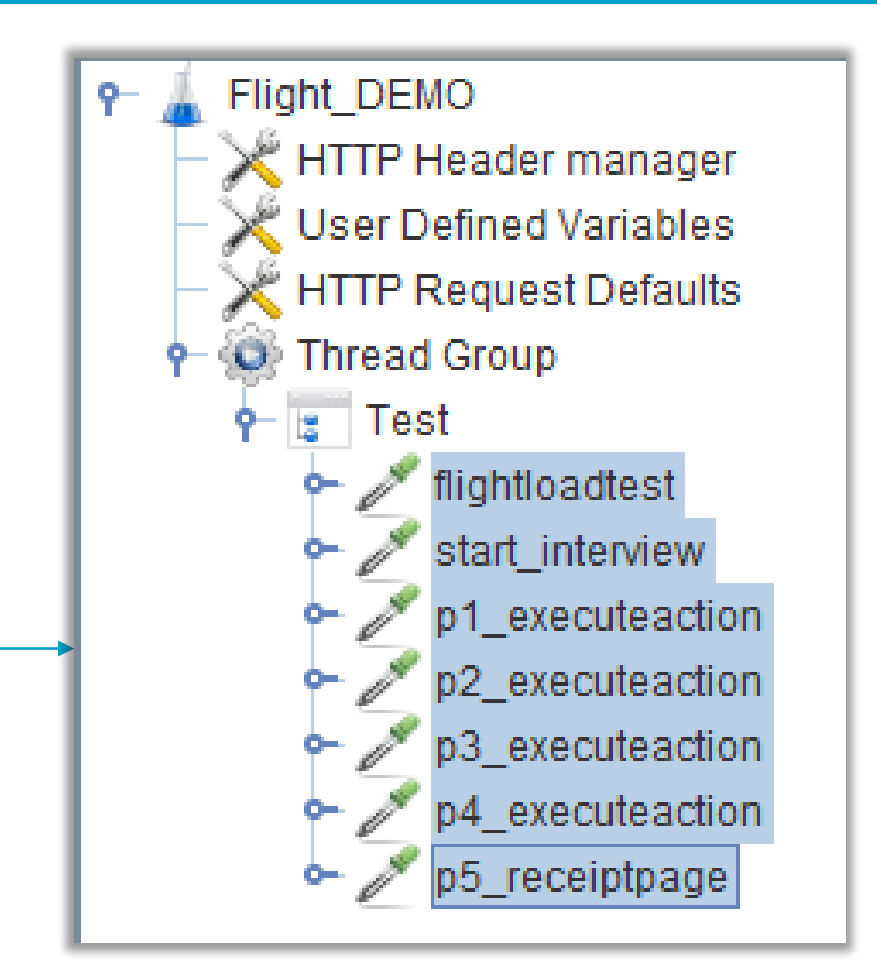

#### Modifying HTTP Requests of a JMeter script (manually)

- KeyValue, RuleSessionId, AccesToken, RefreshToken and ParkId are recorded in the HTTP requests
- These parameters need to be dynamic

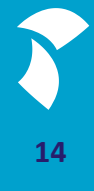

#### KeyValue (Primary Key)

Problem:

The KeyValue (PK) is recorded in the HTTP Requests. All simulated users will use the same KeyValue

"Fields":[{"Name":<mark>"Person.IDNumber","</mark>RouteStatus":0,"RoleTexts":{"Help": It residents, and temporary residents for the purposes of work, taxation, /ing licenses, passports and \r\n international ID cards.","Que !":256,"AnswerStatus":1,"SpecialAnswer":"","<mark>ValueAsString":"2",</mark>"MimeType"

Solution:

Make the KeyValue variable

"Question":"What is your national identification number?"},"ValueType":{"Da ype":256,"AnswerStatus":1,"SpecialAnswer":"",<mark>"ValueAsString":"\${keyvalue}"</mark>, ':0,"Errors":[{"ErrorKind":0,"Name":"","RoleTexts":{},"InvolvedFields":[],"I

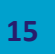

#### Adding a KeyValue counter

#### File Edit Search Run Options Tools Help

| 📑 🚳 🚔 |                                                             | 4 - <u>4</u>                                          | 🕨 🕨 📾 🚳 🚳                                                         | 🎯 🙈 🌭 💷 🔽                                                                        | i .                   |                                       |                                         |                                                         |  |  |  |
|-------|-------------------------------------------------------------|-------------------------------------------------------|-------------------------------------------------------------------|----------------------------------------------------------------------------------|-----------------------|---------------------------------------|-----------------------------------------|---------------------------------------------------------|--|--|--|
|       | Add Paste                                                   | Ctrl+V                                                | Threads (Users)                                                   | Test Plan CSV Data Set Config                                                    |                       | le Edit Search Run Options Tools Help |                                         |                                                         |  |  |  |
|       | Open<br>Merge                                               |                                                       | Listener ><br>Timer >                                             | HTTP Header Manager<br>HTTP Cookie Manager<br>HTTP Cache Manager                 | 1                     | HTTP Header manager                   | Counter                                 |                                                         |  |  |  |
|       | Save Selection As<br>Copy Code<br>Save Node As Image Ctrl+G | Pre Processors ><br>Post Processors ><br>Assertions > | HTTP Request Defaults<br>Bolt Connection Configuration<br>Counter |                                                                                  | HTTP Request Defaults | Starting value                        | 1002                                    |                                                         |  |  |  |
|       | Enable<br>Disable                                           |                                                       | Test Fragment > Non-Test Elements >                               | DNS Cache Manager<br>FTP Request Defaults<br>HTTP Authorization Manager          |                       |                                       | Number format<br>Exported Variable Nan  | e keyvalue                                              |  |  |  |
|       | Help                                                        | Ctrl+1                                                |                                                                   | JDBC Connection Configuration<br>Java Request Defaults<br>Keystore Configuration |                       |                                       | Track counter inde     Reset counter on | ependently for each user<br>each Thread Group Iteration |  |  |  |
|       |                                                             |                                                       |                                                                   | LDAP Extended Request Defaults<br>LDAP Request Defaults                          |                       |                                       |                                         |                                                         |  |  |  |

Login Config Element Random Variable Simple Config Element TCP Sampler Config User Defined Variables

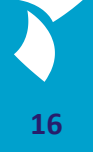

#### RuleSessionId, AccesToken, RefreshToken and ParkId

#### Problem:

- The RuleSessionId, AccesToken, RefreshToken and ParkId are also recorded in the HTTP Requests. However, every user has to receive different Ids and Tokens from the server.

  "DefinedName": ", "RoleTexts": {}, "Status": 0, "Description": "PR
  - "RoleTexts"·{"Help"· "RuleSessionId":"10b6eb1a-3672-49bb-b219-f6bac0a10147","Sc "yleName":"Indigo","TargetResolution":{"Description":**null**,"H

#### Solution:

- Make the Ids and Tokens variable
- Extract Ids and Tokens from the server response to our start\_interview request
- Use them in the consecutive requests we send to the server

'DefinedName":"","RoleTexts":{},"Status ',<mark>"RuleSessionId":"\${RuleSessionId}"</mark>,"So Jigo","TargetResolution":{"Description"

### **Adding Extractors**

|           |                       |              | 11 | DOST             |         | _                  | v Path:                      | Em J. Elighti gadTest                           |                                                          |                   |                                   | _         |
|-----------|-----------------------|--------------|----|------------------|---------|--------------------|------------------------------|-------------------------------------------------|----------------------------------------------------------|-------------------|-----------------------------------|-----------|
|           | Add                   | >            |    | Assertio         | ns      | > tically          |                              |                                                 | JSON JN                                                  | MESPath Ext       | ractor                            |           |
| flig      | Insert Parent         | >            |    | Timer            |         |                    | y solow redirects solow reep | HTTP Header manager                             | Name:                                                    | RuleSessionId     | extractor                         |           |
| flig      | Cut                   | Ctrl+X       |    |                  |         | / Dat              | ta Files Upload              | User Defined Variables                          | Comments                                                 |                   |                                   | _         |
| flig      | Cont                  | Chill C      |    | Pre Proc         | essors  | > <mark>ePa</mark> | rameters":{},"ClientFeatu    | Thread Group                                    | Apply to:                                                | :                 |                                   | _         |
| flig      | Сору                  | Ctrl+C       |    | Post Pro         | cessors | >                  | CSS Selector Extractor       | Test                                            | Main                                                     | sample and sub-   | samples 🛛 🔾 Main sample only 🔿 Si | ub-sample |
| flig      | Paste                 | Ctrl+V       |    | с. с. I          |         |                    | JSON Extractor               | 💮 🥒 🎢 flightloadtest                            | Names of c                                               | created variables | PuleSessionId                     | _         |
| Hiq<br>A: | Duplicate             | Ctrl+Shift+C |    | Config Element > |         | 1                  | JSON JMESPath Extractor      | 🖃 🥒 start_interview                             | JMESPath expressions; PenderState LavoutModelState Dules |                   | SessionId                         |           |
| I III     | Remove                | Delete       |    | Listener         |         |                    | Boundary Extractor           | HTTP Header manager                             | Match No.                                                | (0 for Random):   | 1                                 | 233101110 |
|           | Open                  |              |    |                  |         |                    | Regular Expression Extractor | RuleSessionIdextractor     AccessTokenextractor | Default Val                                              | lues:             |                                   | _         |
|           | Merge                 |              |    |                  |         |                    | JSR223 PostProcessor         | RefreshTokenextractor                           |                                                          |                   |                                   |           |
|           | Save Selection As     |              |    |                  |         |                    | Debug PostProcessor          | > ParkIdextractor                               |                                                          |                   |                                   |           |
|           | Save as Test Fragment |              |    |                  |         |                    | JDBC PostProcessor           |                                                 |                                                          |                   |                                   |           |
|           | Copy Code             |              |    |                  |         |                    | Result Status Action Handler |                                                 |                                                          |                   |                                   |           |
|           | Save Node As Image    | Ctrl+G       |    |                  |         |                    | XPath Extractor              |                                                 |                                                          |                   |                                   |           |
|           | Save Screen As Image  | Ctrl+Shift+G |    |                  |         |                    | XPath2 Extractor             |                                                 |                                                          |                   |                                   |           |
|           | Enable                |              |    |                  |         |                    | BeanShell PostProcessor      |                                                 |                                                          |                   |                                   |           |
|           | Disable               |              |    |                  |         |                    |                              |                                                 |                                                          |                   |                                   |           |
|           | Toggle                | Ctrl+T       |    |                  |         |                    |                              |                                                 |                                                          |                   |                                   |           |
|           | Help                  |              |    |                  |         |                    |                              |                                                 |                                                          |                   |                                   |           |

#### **Adding Extractors**

| FlightLoadTest                                                                                                    | JSON JMESPath Extractor<br>Name: RuleSessionIdextractor |  |
|----------------------------------------------------------------------------------------------------|---------------------------------------------------------|--|
| User Defined Variables<br>HTTP Request Defaults<br>Thread Group<br>Test<br>Hightloadtest<br>HTTP Header manager<br>RuleSessionIdextractor<br>RefreshTokenextractor<br>ParkIdextractor | Comments:                                               |  |

- Calling field *RuleSessionId* from the start\_interview server response and extracting the value
- 2. Assigning value to variable, calling variable in the consecutive requests

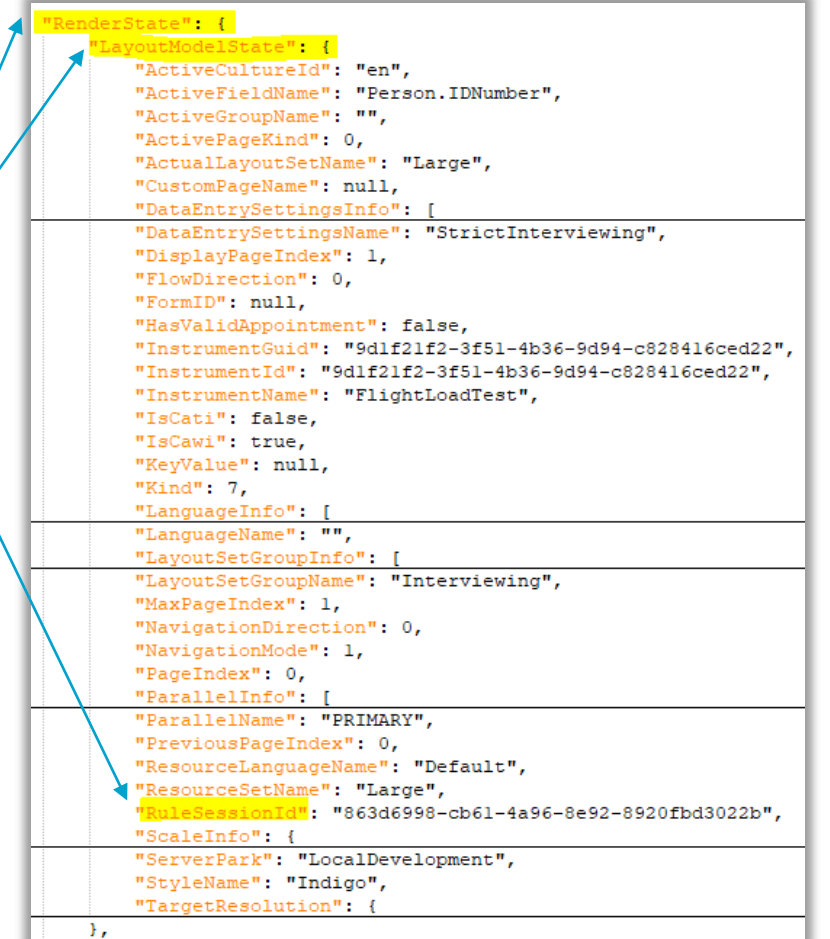

### Adding Extractors

| http://perfclient1/flightloadtest/api/application/start_interview HTTP Header manager |  |  |  |  |  |
|---------------------------------------------------------------------------------------|--|--|--|--|--|
|                                                                                       |  |  |  |  |  |
| AccessTokenextractor                                                                  |  |  |  |  |  |
|                                                                                       |  |  |  |  |  |
|                                                                                       |  |  |  |  |  |
| No Error Page Response Assertion                                                      |  |  |  |  |  |

| JSON JMESPath Extractor                                                 |              |                      |  |  |  |  |
|-------------------------------------------------------------------------|--------------|----------------------|--|--|--|--|
| Name:                                                                   | AccessTokene | AccessTokenextractor |  |  |  |  |
| Comments:<br>Apply to:<br>Main sample and sub-samples  Main sample only |              |                      |  |  |  |  |
| Names of created variables: AccessToken                                 |              |                      |  |  |  |  |
| JMESPath expressions: Token.AccessToken                                 |              |                      |  |  |  |  |
| Match No. (0 for Random): 1<br>Default Values:                          |              |                      |  |  |  |  |

#### Adding a Timer

Set a delay to simulate a respondent's think time in the executeaction requests

| Add<br>Insert Parent                        | >                                                    | Assertions >                                                            | ameters Body Data Files Unload                                                                         | FlightLoadTest                                                                                                    | Uniform Random Timer                                                                                                    |
|---------------------------------------------|------------------------------------------------------|-------------------------------------------------------------------------|----------------------------------------------------------------------------------------------------|----------------------------------------------------------------------------------------------------|----------------------------------------------------------------------------------------------------|
| Cut<br>Copy<br>Paste<br>Duplicate<br>Remove | Ctrl+X<br>Ctrl+C<br>Ctrl+V<br>Ctrl+Shift+C<br>Delete | Pre Processors ><br>Post Processors ><br>Config Element ><br>Listener > | Uniform Random Timer<br>Precise Throughput Timer<br>Constant Throughput Timer<br>Gaussian Random Timer | HTTP Request Defaults<br>DNS Cache Manager<br>HTTP Authorization Manager<br>HTTP Cookie Manager<br>HTTP Cache Manager<br>Thread Group                                                                    | Comments:<br>Thread Delay Properties<br>Random Delay Maximum (in milliseconds): 100.0<br>Constant Delay Offset (in milliseconds): 25000 |
| Open<br>Merge<br>Save Selection As          | ·                                                    |                                                                         | Poisson Random Timer<br>F<br>Synchronizing Timer<br>BeanShell Timer                                    | <ul> <li>Http://perfclient1/flightloadt</li> <li>Http://perfclient1/flightloadt</li> <li>Http://perfclient1/flightloadt</li> <li>Http://perfclient1/flightloadt</li> <li>Uniform Random Timer</li> </ul> |                                                                                                    |

Random number of ms in range 0..99 \* Random Delay Maximum + Constant Delay Offset

#### Adding a Server Response Assertion: No Error Page

#### The server response should not contain the substring 'ErrorPage'

| FlightLoadTest_20230929                                                                                                  | Response                  | e Assertion      |                  |                                                |
|----------------------------------------------------------------------------------------------------|---------------------------|------------------|------------------|------------------------------------------------|
| -≫HTTP Header manager<br>-≫User Defined Variables                                                                        | Name:                     | No Error Page Re | sponse Assertion |                                                |
| -⊁HTTP Request Defaults<br>-⊁DNS Cache Manager                                                                           | Apply to:<br>• Main sam   | ple and sub-samp | oles             | s only OJMeter Variable Name to use            |
| -⊁HTTP Authorization Manager<br>-⊁HTTP Cookie Manager                                                                    | Field to Te<br>• Text Res | st<br>ponse      | ○Response Code   | <ul> <li>Response Message</li> </ul>           |
| HTTP Cache Manager                                                                                                    | ○ Request<br>○ Request    | Headers<br>Data  | ○ URL Sampled    | ODocument (text)                               |
| <ul> <li>Iest</li> <li>Multip://localhost/flightloadtest/</li> <li>Multip://localhost/flightloadtest/api/appl</li> </ul> | Pattern Ma                | tching Rules     | ○Contains ○Ma    | tches ○Equals <mark>◎Substring ⊠Not</mark> □Or |
| ≫ HTTP Header manager<br>> RuleSessionIdextractor                                                                        | Patterns to               | Test             |                  | Patterns to Test                               |
| AccessTokenextractor     RefreshTokeneytractor                                                                           |                           | Page             |                  |                                                |
| - ParkIdextractor - No Error Page Response Assertion                                                                     |                           |                  |                  |                                                |
| - No Error Page Response Assertion                                                                                       |                           |                  |                  |                                                |

22

## Modifying HTTP Requests of a JMeter script (automatically)

- We can also add the necessary controllers and modify the JMeter script by using a tool that does this for us: ModifyJMeterTest.exe
- Built by the Blaise team
- CMD line application

C:\Users\Blaise\Desktop\Demo\ModifyJMeterTest.exe C:\Users\Blaise\Desktop\Demo\Test1.jmx

A modified JMX file will be generated with '\_m' added to the filename

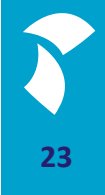

#### KeyValue

#### ModifyJMeterTest.exe has added a counter called keyvalue...

| File Edit Search Run Options Tools                                                                                                    | Help                                                                                                    |
|----------------------------------------------------------------------------------------------------|----------------------------------------------------------------------------------------------------|
| 📄 🚳 🔒 🔚 👗 🗊 🗐                                                                                                    | + - 🍕 🕨 🔊 🎯 🖉 👹                                                                                                    |
| <ul> <li>FlightLoadTest</li> <li>HTTP Header manager</li> <li>User Defined Variables</li> <li>HTTP Request Defaults</li> <li>DNS Cache Manager</li> <li>HTTP Authorization Manager</li> <li>HTTP Cookie Manager</li> <li>HTTP Cache Manager</li> <li>Thread Group</li> <li>Test</li> <li>Summary Report</li> </ul> | Counter   Name:   keyvalue   Comments:   Starting value   1   Increment   1   Maximum value   Number format   Exported Variable Name   keyvalue   Track counter independently for each user |
|                                                                                                    | Reset counter on each Thread Group Iteration                                                                                                    |

... and has replaced the key values in the server requests with a variable

"What is your national identification number?"}."ValueType":{"DataType":256," Status":1,"SpecialAnswer":"" "ValueAsString":"\${keyvalue}" "MimeType":null,"File orKind":0,"Name":"","RoleTexts":{},"InvolvedFields":[],"IsSuppressed":false,"

#### **Extractors**

- The tool automatically extends the start\_interview HTTP request with four JSON JMESPath Extractor actions for the RuleSessionId, AccessToken, RefreshToken and ParkId
- It automatically assigns those to variables which will be used in the successive requests

#### **HTTP Request Before**

{"Title":"Flight Survey"}, "Status":3, "Description":"FlightSurvey", "Text":"FlightSurvey"}, {"Kind":8, "Name":"PRIMARY", "IsActive":true, "CanBeActive":true, "LocalName":"PRIMARY", "DisplayName":
"PRIMARY", "DefinedName":"" "PeleTexts":{} "Description":"PRIMARY", "Text":"PRIMARY", "ParallelName":"PRIMARY", "PreviousPageIndex":0, "ResourceLanguageName":"Default",
"ResourceSetName":"Large" "RuleSessionId" "10b6eb1a-3672-49bb-b219-f6bac0a10147"
"ScaleInfo":{"ResizeMode":0,"X":800,"Y":600,"AvailableX":0,"ActualX":0,"ActualY":0},
"ServerPark":"LocalDevelopment", "StyleName":"Indigo", "TargetResolution":{"Description":null,"Height":0,"Width":0},"Page":{"ActiveField":null,"CompositeIndex":null,"Fields":[{"Name":"
"Person.IDNumber", "RouteStatus":0,"RoleTexts":{"Help":

"The national identification number is used by the government as a means of tracking their citizens, \r\n <newline>permanent residents, and temporary residents for the purposes of w <newline>health care, and other governmentally-related functions.\r\n ork, taxation, government benefits, \r\n <newline count=2>The unique number appears on identity docum international ID cards.", "Question": "What is your national identification number?"}, "ValueType": {"DataType": 256, "Ranges": [{ ents such as driving licenses, passports and \r\n "MinValue":{"Kind":2,"Value":1},"MaxValue":{"Kind":2,"Value":999999}}}},"DataValue":{"DataType":256,"AnswerStatus":1,"SpecialAnswer":"","ValueAsString":"2","MimeType":null,"FileName":null," "Data":null, "IsDirty":true}, "IsCritical":false, "IsRequired":true, "EditMode":0, "Origin":0, "Errors":[{"ErrorKind":0, "Name":"", "RoleTexts":{}, "InvolvedFields":[], "IsSuppressed":false, "RouteErrorCause":0,"IsRelevant":false,"Key":"","InvalidValue":null}],"FieldProperties":[{"Definition":{"Name":"IsVisited","ValueType":{"DataType":16,"Categories":[{"Code":0,"Name":"false"},{ "Code":1,"Name":"true"}]}},"DataValue":{"DataType":16,"AnswerStatus":1,"SpecialAnswer":null,"ValueAsString":"1","MimeType":null,"FileName":null,"Data":null,"InputControls":[]},{"Definition": {"Name":"Remark","ValueType":{"DataType":1}},"DataValue":{"DataType":1,"AnswerStatus":0,"SpecialAnswer":null,"ValueAsString":null,"MimeType":null,"FileName":null,"Data":null,"InputControls": [{"ID":"aaa\_1na\_1c","ControlKind":7,"TabIndex":10,"SpeedKey":null}]}],"SpecialAnswers":[],"InputControls":[{"ID":"aaa\_11aa","ControlKind":6,"TabIndex":9,"SpeedKey":null}],"IsVisited":true}], "Groups":[], "Index":1, "RecordErrors":[], "RouteItems":[{"Name":"Person.IDNumber", "Kind":0}], "Sections":[]}, "PropertyDefinitions":[{"Name":"IsVisited", "ValueType":{"DataType":16, "Categories":[{ "Code":0."Name":"false"},{"Code":1,"Name":"true"}]}},{"Name":"Remark","ValueType":{"DataType":1}}],"SurveyRoot":"flightloadtest","InstrumentTitle":"Flight Survey","TextProvider":{}}, "AccessToken":

"kGEduFS1rz5Wh5FKQc1abfqk590Ax8808rZwIM09ceaEMPIIFDKSR8062+NHPgresGfaPZgrI7HHibve/s8eUUw4BKzcf2QmpIt02bazc2/cx3uQF08rHfeQ0Lv2qRkT1HqNb5viX2FwiGL+bdoHGOMHDhdJmfMf/pHxuM1UTGC2/E0PGn1dt3f11+BR7 I/tnrVqqn4opSJJZPHydrJkG7Mv3hv3CTLZr5EfwZ/3TNRWT4VZ44AGjwnqRfeLskSVSbiDsihoCzIQkSiDbdnx19q0xSQotVaSxkM47FxkSSJhDSdBxQ/Hyr36d68ftIWV5DsESRfuo0kJ06F03JU7/CDbRZpuCiVwcvQfFkf8zNCAr6oE9PBLGTSAX KA091KsB7DEpqfmFCKWyTezloeB+JLuTgzBAIMRaFVV507RrUspu/h550c/anpW1yz8howdGA13opodVP3GoGP2eWFwIA0H+k156FK0Rjw1w10hSHjg3vGwSu/Bx1cnUqCzL8z3P2bt4VEfdN107K120KJdg4+Fm4jKHkU+qwEhVPqH4nExfLWJVeGr gTQnVd+aKe/QWxeiEdqMTuWfx8HSiRxkk1dA89cCg/8K0JPjzdW1x/eXknTtqb4PFTqQ0VvqWBBIjQqKv0YN3BW00HtLiw64xTU5DVFYKWjXPyHTM5462u2xGd/E5M4HwGxfsa5a047cu4pnbk?pT2xL9P03UqVkku3gEwnhgxJZVng/41frfKc7aLf zUtUP7d0k0ADdRFN2428UwFAabddZE1pXG8Y0AojBA0//Z68fz9pq+fV/U2ooEr/3k0diEk5Hx4+W86buLRt0x/iHX70BQoejg21qTuWqt1aD3f9WVRMVvHk2zhmcnuMDtb+be5G18u4a9vm5m7vzZfkZ3/MWCY4f+10FXMSK2AvTfev1D23nRkNRfmk9J gcD0UXqRa8DRpOGUvzMwHSKSE0dADDAG/H0md0ji+fYhhuL7/6UIrBiAuDaID6f2jYOR5pIIEYvXa5P8X5jX1Ej0620czzDw8XFBG8KRwh9LJmJXMDb7hNrxCLWdYvPyO0cGY1Pv7QRnVV1/RmEcp70Sd7Q==" "RefreshToken": "kGEduFS1rz5Wh5FKQc1aDfqWS90AxR8D8rZwIMQ9ceaEMP1IFDKSRB0G2+NHPgresGfaPZgr17HHibve/s8eUW4BkZcf2QmpIt02DaZc/cx3uQF08rHfeQ0LVzqRkT1HQhh5ViK2FwiGL+bdoHGOMHDhdJmfMT/pHxuM1UTGcZrE0PGn1dt3f1L+BR7 L/tnrVqqn4opS1JZPHydrJkG7Mv3hvJCTLZrEfwZ/3TNRWT4VZ44AGjwnqRfeLskSVSbiDsihocz1Qk5iDbdnx19q0x5QotVaSxkM47FxkS5JhDSdBxQ/Hyr364G8f1WvSD5ESRfuo0kJ06F03Ju7/CDBRZpuCiYwcVQFFkf8zNCAr6oE9PBL6T5AX (A091KsB7DEpqfmFCKWyTezLoeHJLUTgzBAIMRaFVVSo7RrUspu/h550c/apNUJhzy8howdGA13opodVP3GoGP2eWFwIA0H+Li56FK0Rjw1w1A0hSHjg3vGwSJ8lsLnLuQczLsz3P2bt4VEfd1107K120XJdg4+Fm4jKHkU+qwEhVPqHAnExfLWJVeGr gTQnVd+aKe/QWxeiEdqMTuWfx8HSiRxktldA89ccg/BK0JPjzdW1x/eXknttqb4PFTqQ0YvqWBBIjDq0kv9M3BW00MtLiw64xTU5DVFYkWjXPyHTMS462u2xGd/E+5M4HwGxfsaSa047cu4pnbk7epT2xL9P03UqVkku3gEwnhgxJZVng/41frfKc7aLf zUtUP7d0k0AbdRFN2428UwFAabbEk0U97KHvkBBKc+jLyWhovM08V228h60w+AUfdN98bh940P1q4EHBHft5MvUhnigJ6xV1Q2xgUCA7GJX/9zp336/1FcXQJrfaVHo1JILskmH/UuXt1QwFxQ1REd4XSFnLAMKcusQF

"Mozilla/5.0 (Windows NT 10.0; Win64; x64) AppleWebKit/537.36 (KHTML, like Gecko) Chrome/116.0.0.0 Safari/537.36","PixelRatio":1,"Platform":1,"RecorderAvailable":false,"Referrer":", "ReferrerUrl":"","ScreenHeight":1083,"ScreenWidth":1920, "ScrollbarSize":17, "TouchEnabled":false, "Width":1920},"LockID":"172.17.67.5","LastLockTime":"2023-08-22T05:25:24Z", "ShouldApplyPageEvent":false,"ServerDefinitions":null "ParkId" "9b554f31-8cec-4089-ae49-719148e32b32" "Esd":null

#### **HTTP Request After**

Status":3, "Description": "FlightSurvey", "Text": "FlightSurvey", {"Kind":8, "Name": "PRIMARY", "IsActive": true, "CanBeActive": true, "LocalName": "PRIMARY", "DisplayName": "PRIMARY", "DefinedName": "". "RoleTexts": { ,"Status":0,"Description":"PRIMARY","Text":"PRIMARY"}],"ParallelName":"PRIMARY","PreviousPageIndex":0,"ResourceLanguageName":"Default","ResourceSetName":"Large" "RuleSessionId":"\${RuleSessionId}} ScaleInfo":{"ResizeMode":0,"X":800,"Y":600,"AvailableX":0,"AvailableY":0,"ActualX":0,"ServerPark":"LocalDevelopment","StyleName":"Indigo","TargetResolution":{"Description":null,"Height":0 "Width":0}},"Page":{"ActiveField":null,"CompositeIndex":null,"Fields":[{"Name":"Person.IDNumber","RouteStatus":0,"RoleTexts":{"Help": The national identification number is used by the government as a means of tracking their citizens, \r\n <newline>permanent residents, and temporary residents for the purposes of work, taxat on, government benefits, \r\n <newline>health care, and other governmentally-related functions.\r\n <newline count=2>The unique number appears on identity documents such as driving international ID cards.","Question":"What is your national identification number?"},"ValueType":{"DataType":256,"Ranges":[{"MinValue":{"Kind":2,"Value":1}, licenses, passports and \r\n MaxValue":{"Kind":2,"Value":999999}}}}},"DataValue":{"DataType":256,"AnswerStatus":1,"SpecialAnswer":","ValueAsString":"\${keyvalue}","MimeType":null,"FileName":null,"Data":null,"IsDirty":true}, ISCritical":false,"ISRequired":true,"EditMode":0,"Origin":0,"ErrorKind":0,"Name":"","RoleTexts":{},"InvolvedFields":[],"ISSuppressed":false,"RouteErrorCause":0,"ISRelevant":false,"Key":", InvalidValue":null}],"FieldProperties":[{"Definition":{"Name":"IsVisited","ValueType":16,"Categories":[{"Code":0,"Name":"false"},{"Code":1,"Name":"true"}]}},"DataValue":{"DataType":16, AnswerStatus":1,"SpecialAnswer":null,"ValueAsString":"1","MimeType":null,"FileName":null,"InputControls":[]},{"Definition":{"Name":"Remark","ValueType":1}},"DataValue":{ DataType":1, "AnswerStatus":0, "SpecialAnswer":null, "ValueAsString":null, "MimeType":null, "FileName":null, "InputControls":[{"ID":"aaa 1na 1c", "ControlKind":7, "TabIndex":10, "SpeedKey":null}]} ,"SpecialAnswers":[],"InputControls":[{"ID":"aaa\_1laa","ControlKind":6,"TabIndex":9,"SpeedKey":null}],"IsVisited":true}],"Groups":[],"Index":1,"RecordErrors":[],"RouteItems":[{"Name":"Person.IDNumber" "Kind":0}], "Sections":[]}, "PropertyDefinitions":[{"Name":"IsVisited", "ValueType":{"DataType":16,"Categories":[{"Code":0,"Name":"false"},{"Code":1,"Name":"true"}}},{"Name":"Remark", "ValueType":{ DataType":1}}],"SurveyRoot":"flightloadtest","InstrumentTitle":"Flight Survey","TextProvider":{}} "AccessToken":"\${AccessToken}" "RefreshToken":"\${RefreshToken":"\${RefreshToken}" "Actions":[{"Key":0,"Value":null}], ControlID":"af","EventName":"OnClick","ClientFeatures":{"Browser":3,"Device":2,"HasChanged":false,"Height":1083,"Language":"en-US","Latitude":0,"Longitude":0,"Orientation":0,"OS": Mozilla/5.0 (Windows NT 10.0; Win64; x64) AppleWebKit/537.36 (KHTML, like Gecko) Chrome/116.0.0.0 Safari/537.36","PixelRatio":1,"Platform":1,"RecorderAvailable":false,"Referrer":"","ReferrerUrl":"", ScreenHeight":1083, "ScreenWidth":1920 "ScrollbarSize":17, "TouchEnabled":false, "Width":1920}, "LockID":"172.17.67.5", "LastLockTime":"2023-08-22T05:25:24Z", "ShouldApplyPageEvent":false, ServerDefinitions":null "ParkId":"\${ParkId}" "Esd":null}

#### **Uniform Random Timer**

- ModifyJMeterTest.exe has added Uniform Random Timers to the server requests
- The 'think time' needed on a page is determined by the number of questions on the page and the settings in ModifyJMeterTest.exe.config

#### ModifyJMeterTest.exe.config

| 님 Modi | fyJMeterTest.exe.config 🔀                                                                          |
|--------|----------------------------------------------------------------------------------------------------|
| 1      | <pre><?xml version="1.0" encoding="utf-8" ?></pre>                                                 |
| 2      | <pre>configuration&gt;</pre>                                                                       |
| 3      | <pre><startup></startup></pre>                                                                     |
| 4      | <pre><supportedruntime sku=".NETFramework,Version=v4.7.2" version="v4.0"></supportedruntime></pre> |
| 5      | -                                                                                                  |
| 6      | <pre><appsettings></appsettings></pre>                                                             |
| 7      | <add key="AnswerWaitTime" value="6"></add>                                                         |
| 8      | <add key="TableAnswerWaitTime" value="6"></add>                                                    |
| 9      | <add key="PageWaitTime" value="1"></add>                                                           |
| 10     | <pre>- </pre>                                                                                      |
| 11     | <pre>_</pre>                                                                                       |

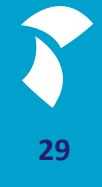

### **Think Time**

| Flight Survey                                          |                |    |
|--------------------------------------------------------|----------------|----|
|                                                        |                |    |
| What is your age?                                      | AnswerWaitTime | 6  |
| Where do you live?                                     | AnswerWaitTime | 6  |
| What is the name of your flight carrier?               | AnswerWaitTime | 6  |
| How many connecting flights did you have on this trip? | AnswerWaitTime | 6  |
|                                                        | PageWaitTime   | 1  |
|                                                        | Total          | 25 |

30

#### **Think Time**

</UniformRandomTimer>

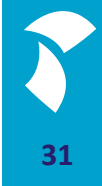

#### **Test Execution**

Start button with think times enabled:

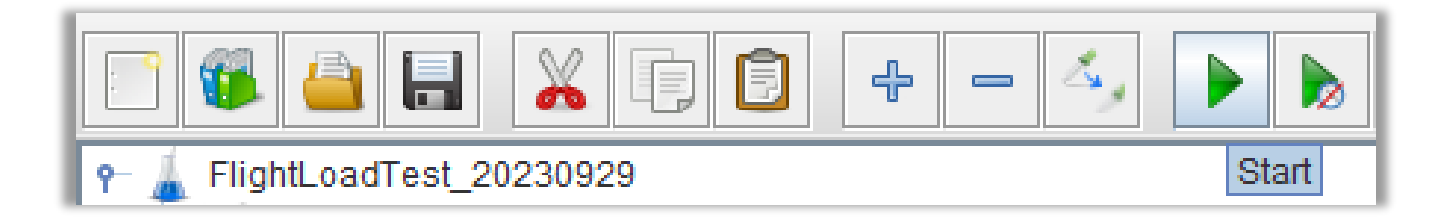

Start button with think times disabled (excellent for debugging):

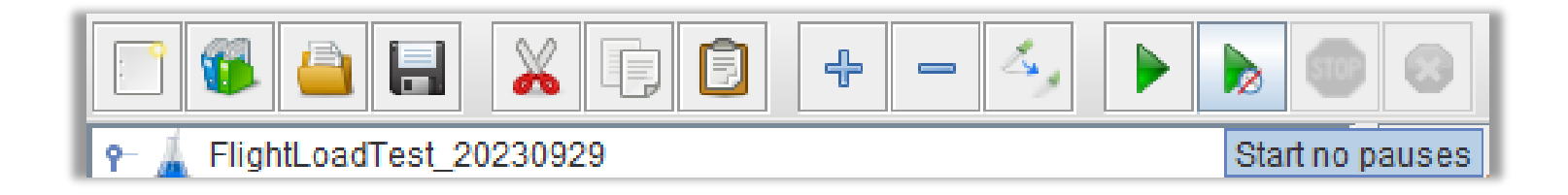

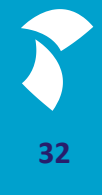

#### **Server Response Assertion**

- A 'No Error Page' assertion is added automatically to each request
- A 'Receipt Page' assertion is not added by the tool and should thus be added manually

#### Adding a Server Response Assertion: ReceiptPage

The server response to the last request should contain substring "ReceiptPage"

|                       |               |                      |                         | Elight and Test                 |                                   |
|-----------------------|---------------|----------------------|-------------------------|---------------------------------|-----------------------------------|
| Add > Assertions      |               | Assertions >         | Response Assertion      |                                 | Response Assertion                |
| Insert Parent         | ;             | Timer                | JSON Assertion          |                                 | Name: Receipt Page Response       |
|                       |               |                      | Size Assertion          | User Defined Variables          |                                   |
| Cut                   | Ctrl+X        | Pre Processors >     | JSR223 Assertion        | HTTP Request Defaults           | Comments:                         |
| Сору                  | Ctrl+C        | Post Processors      | VPath2 Accortion        | 🖨 👸 Thread Group                | Apply to:                         |
| Paste                 | Ctrl+V        |                      | APatriz Assertion       | E Test                          | O Main sample and sub-samples     |
| Duplicate             | Ctrl+Shift+C  | Config Element >     | Compare Assertion       | 🖶 🥒 flightloadtest              |                                   |
| Remove                | Delete        | Listener >           | Duration Assertion      | 🕀 🥕 🧨 start_interview           | Field to Test                     |
|                       |               | LITAIILEVEL :0, AP   |                         | 🕀 🥓 executeaction               | <ul> <li>Text Response</li> </ul> |
| Open                  |               | 5PSAccuracy":false   | In the Assertion        | 🖶 🥕 executeaction               | Request Headers                   |
| Merge                 |               | LmeSettings":{"Refi  | JSON JMESPath Assertion | 🕀 🧨 executeaction               | ○ Request Data                    |
| Save Selection As     |               | "SessionTimeout":    | MD5Hex Assertion        | executeaction                   |                                   |
|                       |               | rumentGuid":"9d1f2   | SMIME Assertion         | ⊕                               | Pattern Matching Rules            |
| save as rest magnient |               | ':"","Description"   | XML Assertion           | executeaction                   |                                   |
| Copy Code             |               | eInfo":{"ResizeMod   | XML Schema Assertion    | ReceiptPage                     |                                   |
| Save Node As Image    | Ctrl+G        | ient.Width > 1024 /  | YDath Accertion         | Uniform Random Timer            | Patterns to Test                  |
| Save Screen As Image  | Chill Shift C | ient Width > 1024    |                         | No Error Dago Dospono Assortion |                                   |
| save screen As image  | Cur+shift+0   | Index":0. "Paralleli | BeanShell Assertion     |                                 | 1 ReceiptPage                     |

#### Adding a View Results Tree

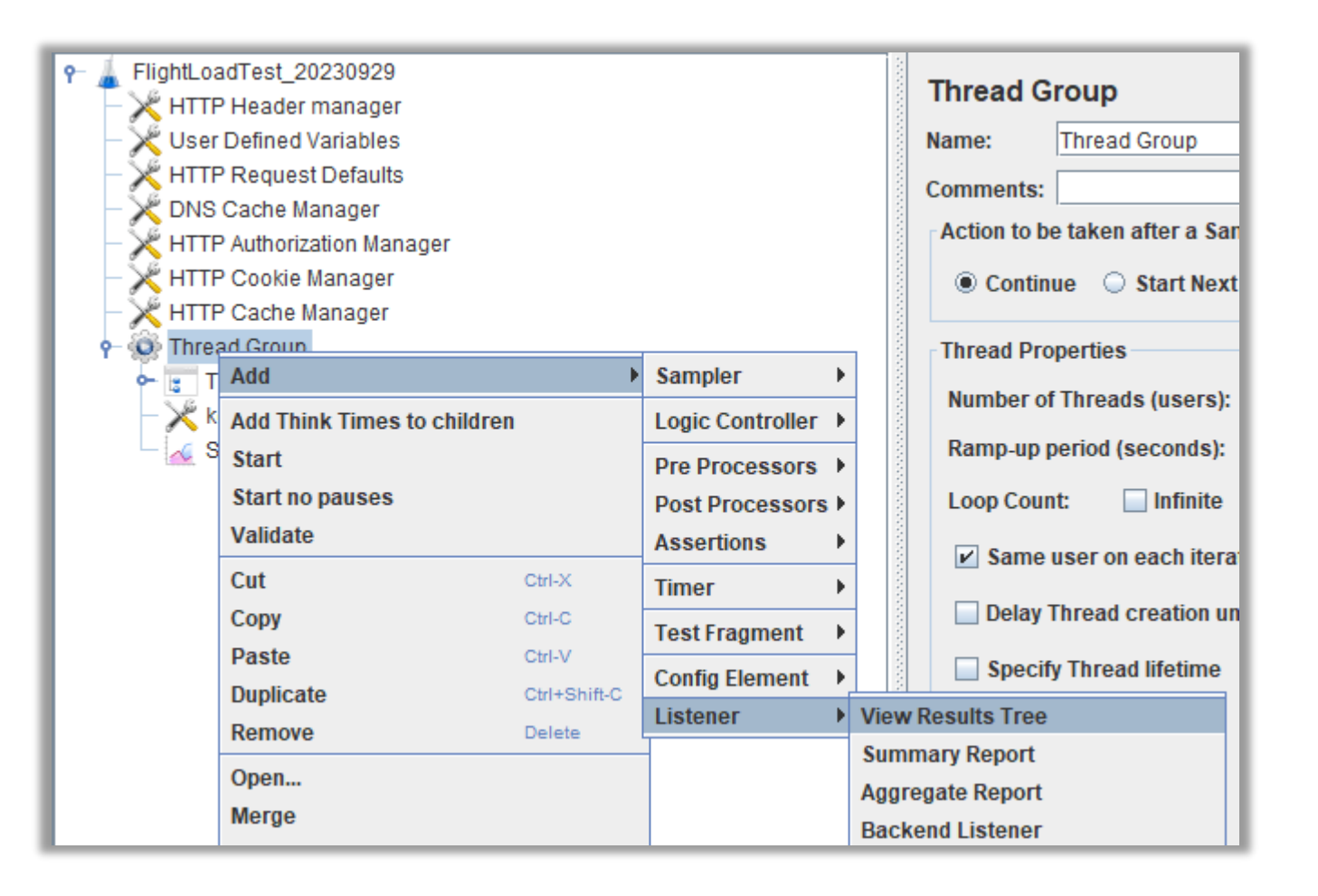

35

#### **Test Results**

#### 2 sequential runs – with the same keyvalue

| P                                             | View Results Tree                                                                                                    |                                                                                                    |
|-----------------------------------------------|----------------------------------------------------------------------------------------------------|----------------------------------------------------------------------------------------------------|
| - 🔀 User Defined Variables                    | Name: View Results Tree                                                                                                    |                                                                                                    |
| <ul> <li>– X HTTP Request Defaults</li> </ul> | Comments:                                                                                                    |                                                                                                    |
| — 🔀 DNS Cache Manager                         | Write results to file / Read from file                                                                                                    |                                                                                                    |
| - X HTTP Authorization Manager                | Filonamo                                                                                                    |                                                                                                    |
| HITP Cooke Manager                            |                                                                                                    |                                                                                                    |
| Thread Group                                  |                                                                                                    |                                                                                                    |
| • Test                                        | Search: Case sensitive Reg                                                                                                    | ular exp. Search Reset                                                                                                    |
| - X kewalue                                   |                                                                                                    |                                                                                                    |
| - 🧹 Summary Report                            | Text                                                                                                    | ▼ Assertion result                                                                                                    |
| View Results Tree                             | <ul> <li>http://localhost/flightloadtest/</li> <li>http://localhost/flightloadtest/api/application/start_interview</li> <li>http://localhost/flightloadtest/api/application/p1_executeaction</li> <li>http://localhost/flightloadtest/api/application/p2_executeaction</li> <li>http://localhost/flightloadtest/api/application/p3_executeaction</li> <li>http://localhost/flightloadtest/api/application/p4_executeaction</li> <li>http://localhost/flightloadtest/api/application/p5_executeaction</li> <li>http://localhost/flightloadtest/api/application/p5_executeaction</li> <li>http://localhost/flightloadtest/api/application/p5_executeaction</li> <li>Test</li> <li>http://localhost/flightloadtest/api/application/start_interview</li> <li>http://localhost/flightloadtest/api/application/p1_executeaction</li> <li>http://localhost/flightloadtest/api/application/p1_executeaction</li> <li>http://localhost/flightloadtest/api/application/p1_executeaction</li> <li>http://localhost/flightloadtest/api/application/p1_executeaction</li> <li>http://localhost/flightloadtest/api/application/p1_executeaction</li> <li>http://localhost/flightloadtest/api/application/p2_executeaction</li> <li>http://localhost/flightloadtest/api/application/p2_executeaction</li> <li>http://localhost/flightloadtest/api/application/p3_executeaction</li> <li>http://localhost/flightloadtest/api/application/p3_executeaction</li> <li>http://localhost/flightloadtest/api/application/p3_executeaction</li> <li>http://localhost/flightloadtest/api/application/p5_executeaction</li> <li>http://localhost/flightloadtest/api/application/p5_executeaction</li> </ul> | Assertion error:false<br>Assertion failure:true<br>Assertion failure message:Test failed: text expected not to contain /ErrorPage/ |

36

#### **Summary Report**

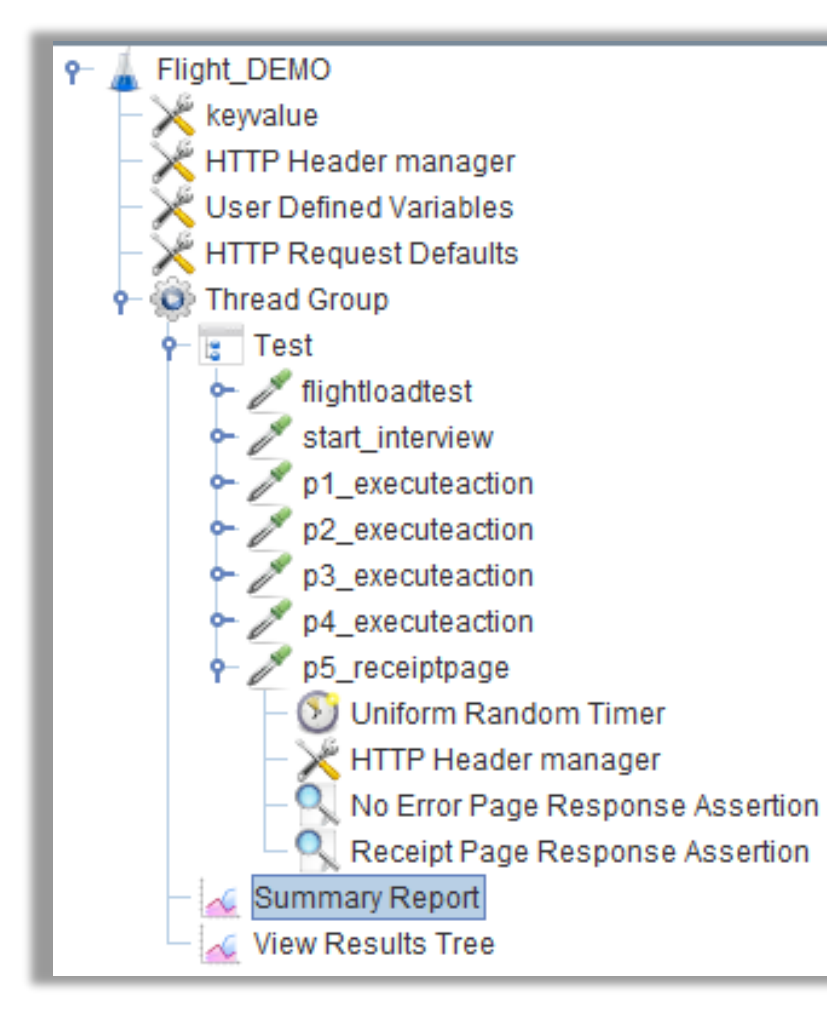

| Summary Report  |                      |                |         |     |     |  |  |
|-----------------|----------------------|----------------|---------|-----|-----|--|--|
| Name:           | Name: Summary Report |                |         |     |     |  |  |
| Comments:       | Comments:            |                |         |     |     |  |  |
| Write resu      | lts to file          | Read from file |         |     |     |  |  |
| Filename        |                      |                |         |     |     |  |  |
| Labe            | 1                    | # Samples      | Average | Min | Max |  |  |
| flightloadtest  |                      | 10             | 4       | 0   | 8   |  |  |
| start_interview | 1                    | 10             | 76      | 0   | 94  |  |  |
| p1_executeac    | tion                 | 10             | 129     | 0   | 138 |  |  |
| TOTAL           |                      | 30             | 70      | 0   | 138 |  |  |
|                 |                      |                |         |     |     |  |  |

#### Load Test Optimization

- It's now possible to run a load test against 1 web server using the configuration in the *Thread Group*
- However, it's not recommended to start a prod-like load test from the JMeter GUI, it will take a lot of memory
- Using the CMD line to run load tests is advised

#### Load Test Optimization: CMD Line Parameters

- Edit the Counter keyvalue = \${\_\_\_P(keyvalue,1000)}
- This is now a CMD line variable
  - If no value is passed, the default value 1000 will be used
  - If you run a test in the GUI, the value 1000 will be used

| LoadTestGezo512  Keyvalue  webservers  HTTR Header manager | Counter<br>Name: keyvalue                                                                          |  |  |  |  |
|------------------------------------------------------------|----------------------------------------------------------------------------------------------------|--|--|--|--|
| HTTP Request Defaults                                      | Comments:       Starting value     \${P(keyvalue, 1000)}       Increment     1       Maximum value |  |  |  |  |
|                                                            | Number format Exported Variable Name keyvalue                                                      |  |  |  |  |

#### Load Test Optimization: CMD Line Parameters

Pass parameters like:
 -J<variablename>=<value>

| Thread Group                                                                  |  |  |  |  |  |
|-------------------------------------------------------------------------------|--|--|--|--|--|
| Name: \${P(threadGroupName,x_ConcurrentUsers)}                                |  |  |  |  |  |
| Comments:                                                                     |  |  |  |  |  |
| Action to be taken after a Sampler error                                      |  |  |  |  |  |
| C Continue C Start Next Thread Loop C Stop Thread 💿 Stop Test C Stop Test Now |  |  |  |  |  |
| Thread Properties                                                             |  |  |  |  |  |
| Number of Threads (users): \${P(numberofusers, 1)}                            |  |  |  |  |  |
| Ramp-up period (seconds): \${P(rampupperiod, 1)}                              |  |  |  |  |  |
| Loop Count: 🔽 Infinite                                                        |  |  |  |  |  |
| Same user on each iteration                                                   |  |  |  |  |  |
| Delay Thread creation until needed                                            |  |  |  |  |  |
| Specify Thread lifetime                                                       |  |  |  |  |  |
| Duration (seconds): \${P(duration, 1)}                                        |  |  |  |  |  |
| Startup delay (seconds): 0                                                    |  |  |  |  |  |

#### Load Test Optimization: Using Multiple Web Servers

Add names of web servers to a .csv file:

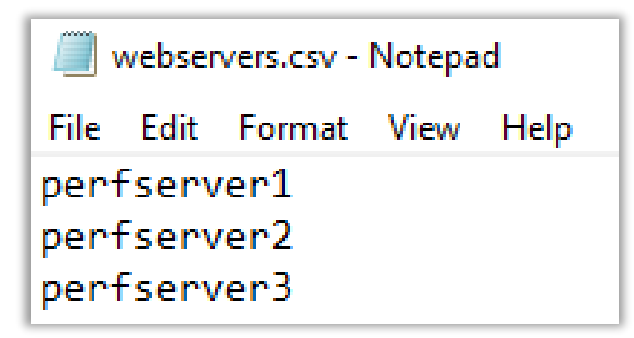

Add a CSV Data Set Config to your test plan:

| 👇 👗 Gez  | :0                   |              |                 |   |                               |
|----------|----------------------|--------------|-----------------|---|-------------------------------|
| l F×     | Add                  | •            | Threads (Users) | • | lest Plan                     |
| I − 🏹    | Paste                | Ctrl-V       | Config Element  | € | CSV Data Set Config           |
|          | Open                 |              | Listener        | ∢ | HTTP Header Manager           |
| + ¥<br>- | Merge                |              | Timer           | ▶ | HTTP Cookie Manager           |
| L        | Save Selection As    |              | Pre Processors  | • | HTTP Cache Manager            |
|          | Copy Code            |              | Post Processors | • | HTTP Request Defaults         |
|          | Save Node As Image   | Ctrl-G       | Assertions      | • | Bolt Connection Configuration |
|          | Save Screen As Image | Ctrl+Shift-G | Test Fragment   | • | Counter                       |

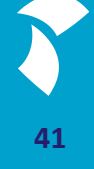

#### Load Test Optimization: Using Multiple Web Servers

- Add 'webservers.csv' to the Filename field
- Set a value in the field Variable Names

| P ▲ Gezo              | CSV Data Set         | Config                         |                |                                                                           |  |  |
|-----------------------|----------------------|--------------------------------|----------------|---------------------------------------------------------------------------|--|--|
| webservers            | Name: webs           | ervers                         |                |                                                                           |  |  |
| HITP Header manager   | Comments:            |                                |                |                                                                           |  |  |
| HTTP Request Defaults | Configure the CS     | Configure the CSV Data Source  |                |                                                                           |  |  |
| P- S Thread Group     |                      |                                | Filename:      | C:/Users/TestUser1/Desktop/IBUC2023/Demo/CATI_Load Example/webservers.csv |  |  |
| 🗆 🏑 Summary Report    |                      | File                           | e encoding:    |                                                                           |  |  |
|                       |                      | Variable Names (comma          | -delimited):   | BASE_URL                                                                  |  |  |
|                       | Ignore first line (o | only used if Variable Names is | not empty):    | False                                                                     |  |  |
|                       |                      | Delimiter (use                 | '\t' for tab): | ,                                                                         |  |  |
|                       |                      | Allow qu                       | oted data?:    | False                                                                     |  |  |
|                       |                      | Recyc                          | e on EOF ?:    | True                                                                      |  |  |
|                       |                      | Stop threa                     | d on EOF ?:    | False                                                                     |  |  |
|                       |                      | Sha                            | aring mode:    | All threads                                                               |  |  |

#### Load Test Optimization: Using Multiple Web Servers

- Set the value for Server Name or IP to \${BASE\_URL}
- For each session, a web server from the 'webservers.csv' file is now linked to the HTTP Request Defaults

| Gezo<br>keyvalue<br>webservers<br>HTTP Header manager<br>HTTP Request Defaults<br>Thread Group<br>Thread Group<br>Gezo<br>Keyvalue<br>HTTP Header manager<br>HTTP Request Defaults<br>Thread Group<br>Summary Report | HTTP Request Defaults         Name:       HTTP Request Defaults         Comments: |
|----------------------------------------------------------------------------------------------------|-----------------------------------------------------------------------------------|
|----------------------------------------------------------------------------------------------------|-----------------------------------------------------------------------------------|

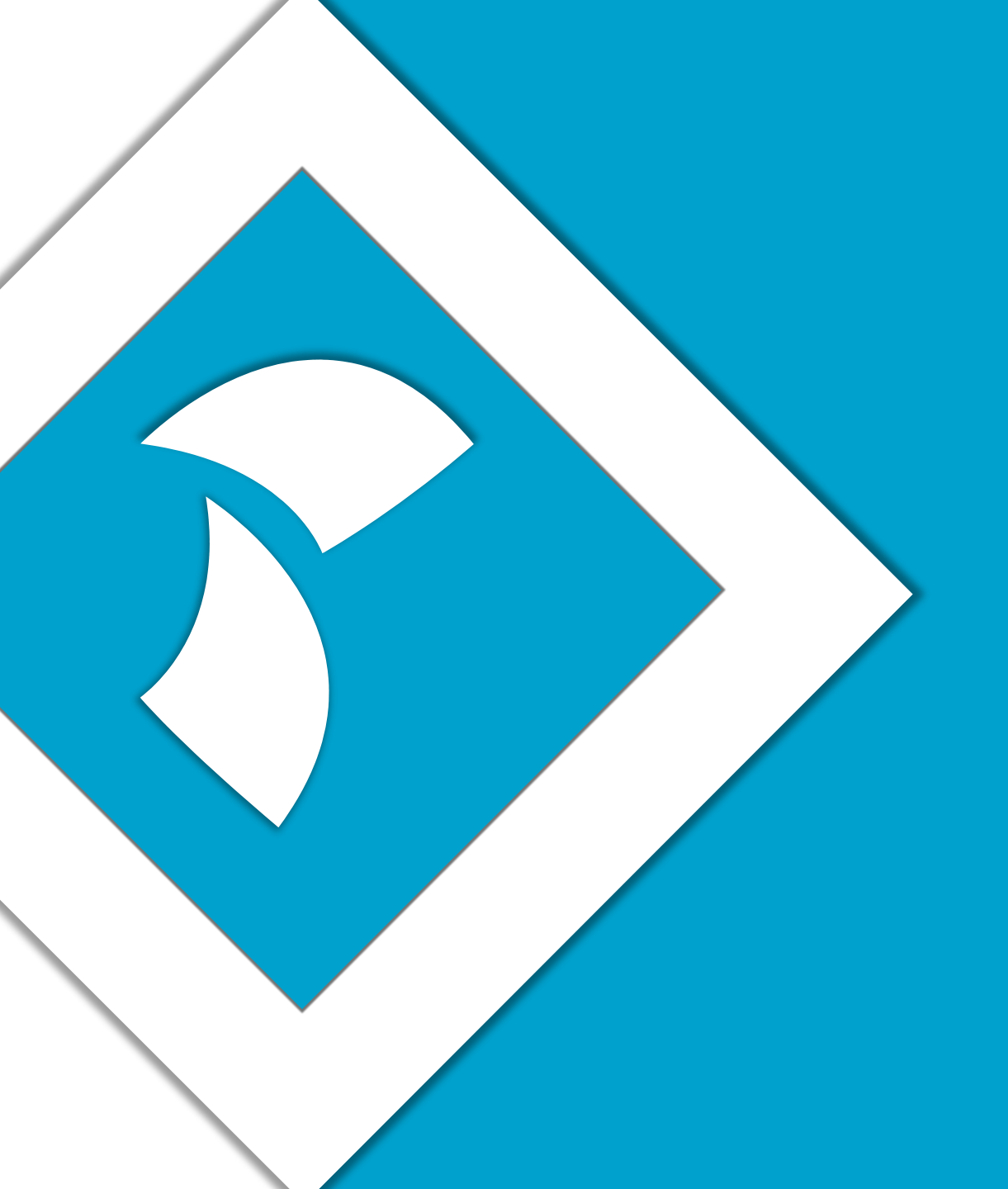

## Thank you for your time

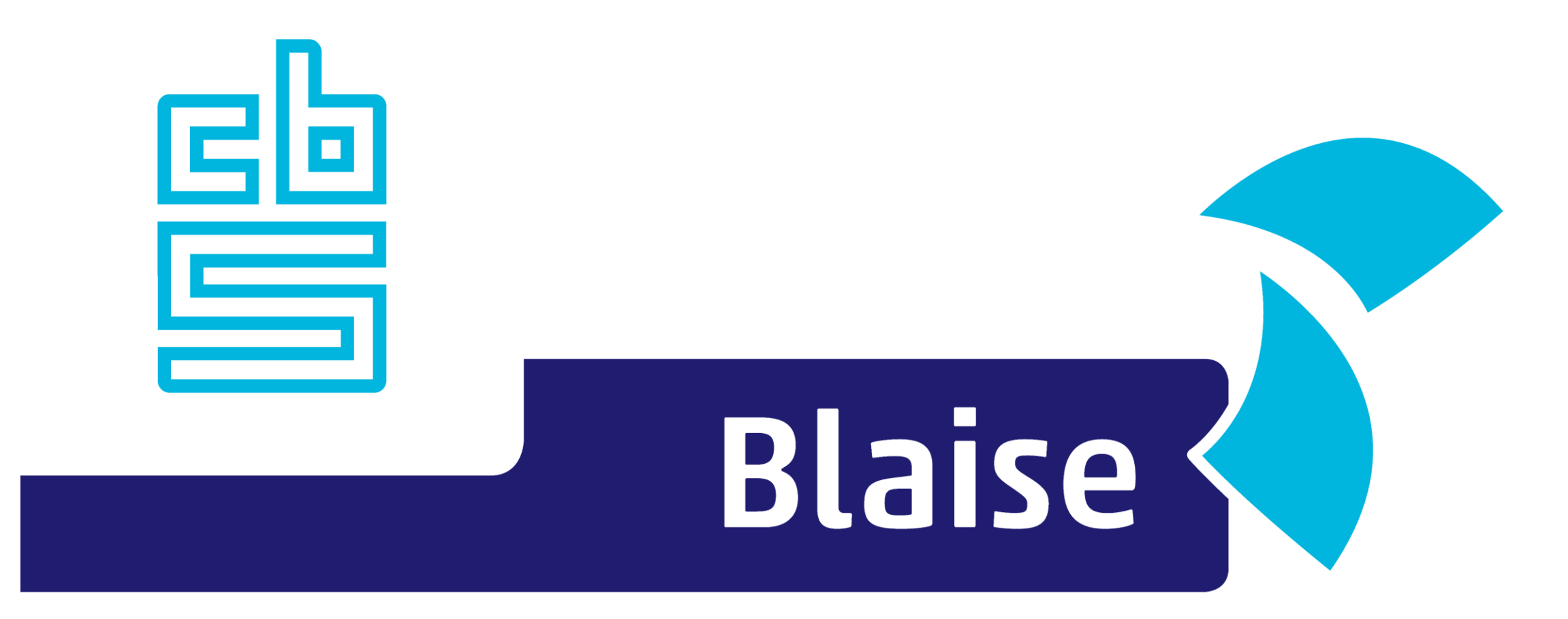

### Gaining deeper understanding

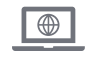

www.blaise.com

blaise@cbs.nl

 $\square$ 

@blaisecbs

YA

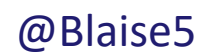